태스크관리기능 매뉴얼

1.프로젝트 관리를 위한 맵을 작성합니다.

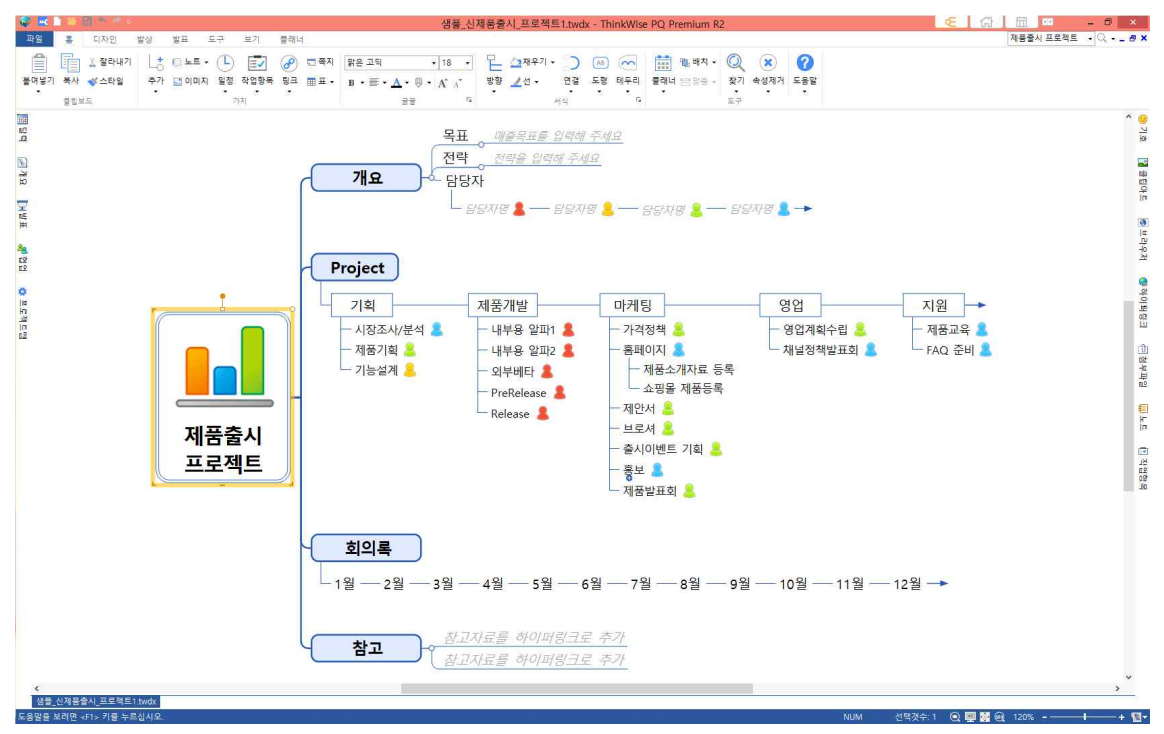

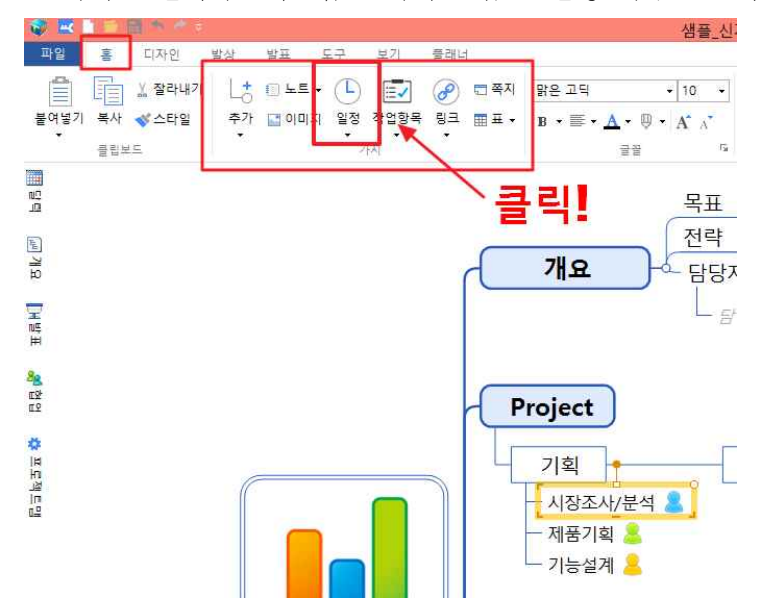

2. 가지를 선택하고 홈 탭 > 가지 그룹 > 일정 메뉴를 클릭합니다.

3. 일정 창이 나오면 일의 종류, 시작/종료 시간 등을 설정합니다.

| 종 <mark>류</mark> : | ●전월(A)                                   | ) 약속(I)                 |                | 이메드   | <sup>2</sup> (M)   |
|--------------------|------------------------------------------|-------------------------|----------------|-------|--------------------|
| 시작( <u>s</u> ):    | 2019-09-23 월                             | AM                      | 6 <sup>,</sup> | v 70  | य ५                |
| 종료(E):             | 2019-09-23 윌                             | AM                      | 7Å             | Ŷ     |                    |
| 반복( <u>R</u> ):    | 없음 >                                     | <ul> <li>무제한</li> </ul> | <u>()</u> بر   | ÷: 5  | 회                  |
|                    |                                          |                         |                |       |                    |
| 알림(N):             | 없음 9                                     |                         |                |       |                    |
| 알림(N):<br>달성률(A):  | 없음 · · · · · · · · · · · · · · · · · · · | 0                       |                |       |                    |
| 알림(N):<br>달성률(A) : | 없음 ♥<br>0 ♠ (%)<br>일정을 캘린더에 표            | ]<br>시하려면 <u>?</u>      | 걘.             | 트챠트 ' | 열 <sup>기</sup> (G) |

4. 왼쪽 메뉴 > 달력 버튼을 통해서도 쉽게 일정을 넣을 수 있습니다.

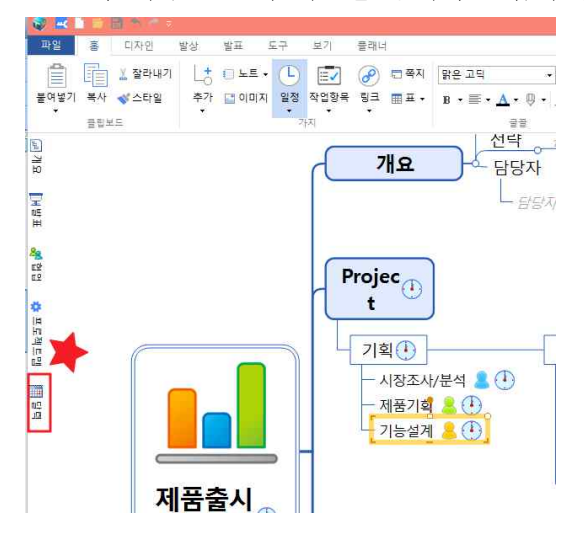

5. 가지 선택 후 달력의 원하는 날짜를 드래그하여 선택해도 일정을 넣을 수 있습니다.

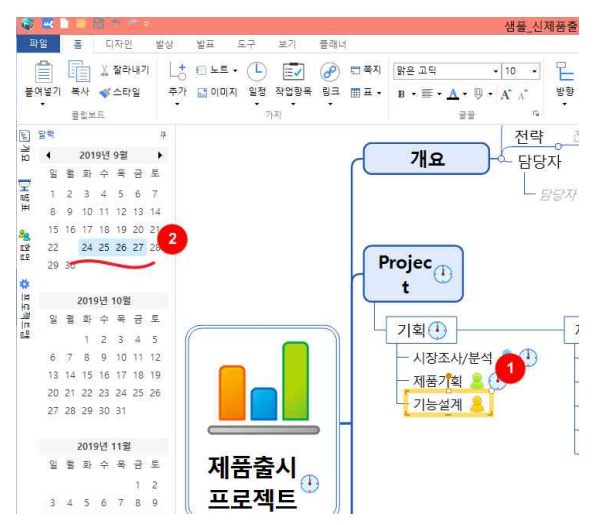

6. 2가지 방법으로 할 일에 일정을 부여합니다.

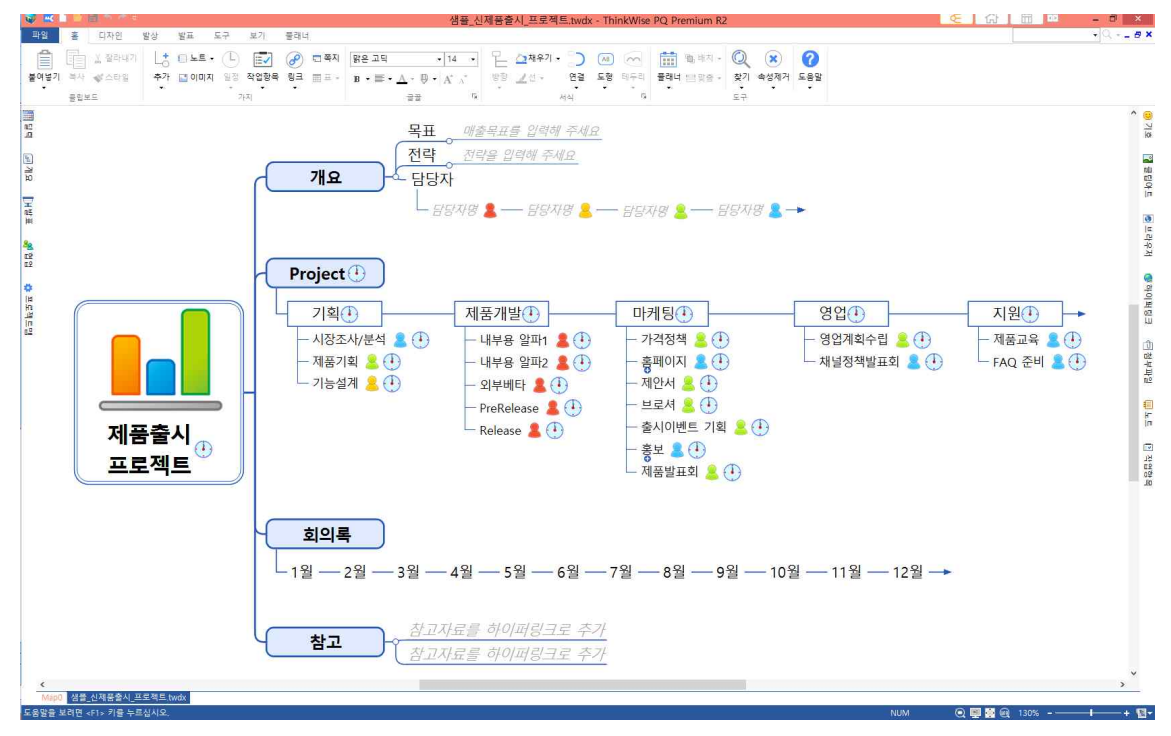

## 7. 홈 탭 > 가지 그룹 > 작업항목 버튼을 클릭합니다.

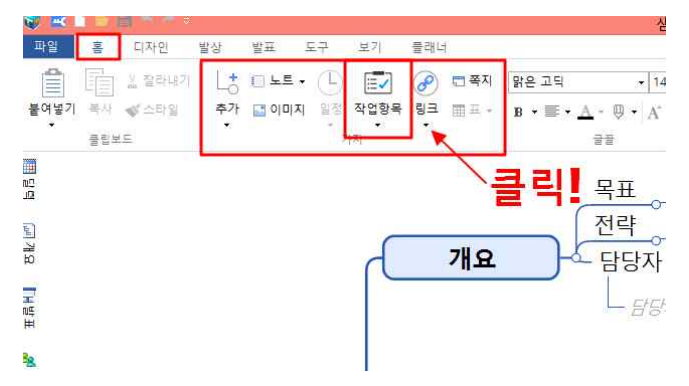

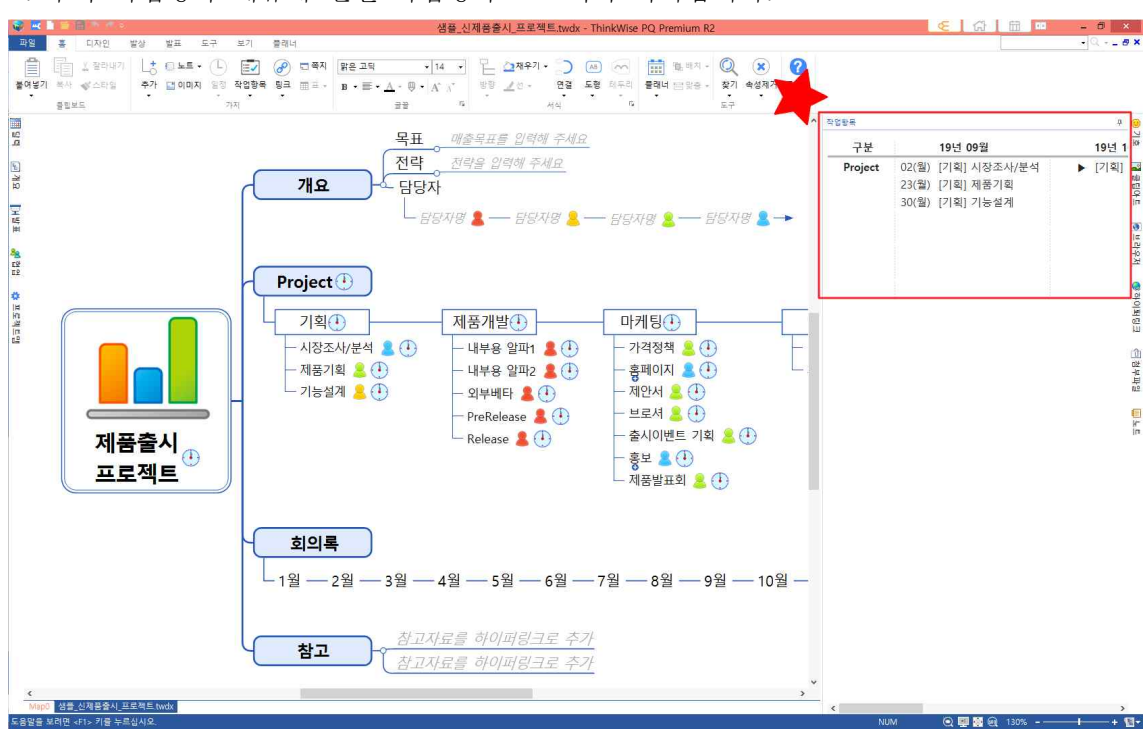

8. 우측 작업항목 메뉴에 월별 작업항목 보고서가 나타납니다.

9. 작업항목 보고서 창을 늘리면 좀 더 많은 내용을 볼 수 있습니다.

| <b>Q R</b> |                                       |                                                                                                    |            | 생                    | 플_신제품출시_프로젝트.twdx - T           | hinkWise PQ Premium R2 |                    |                         | - 0 ×            |
|------------|---------------------------------------|----------------------------------------------------------------------------------------------------|------------|----------------------|---------------------------------|------------------------|--------------------|-------------------------|------------------|
| 파일         | 홈 디자인                                 | 발상 발표 도                                                                                                    | 구 보기 물리    | 8년                   |                                 |                        |                    |                         | • Q Ø ×          |
| Ê          | · · · · · · · · · · · · · · · · · · · | Lt OLE.                                                                                                    | (L) 🗊 🔗    | · 문쪽지 맑은고딕 · 14      | 기 🖵 🛆 채우기 • 🔵 🙆                 | ) 🦳 🛗 📾 🕬 🔍            | × 0                |                         |                  |
| 불여넣기       | 복사 《스타임                               | 추가 🔝 이미지                                                                                                    | 일정 작업항목 링크 | B HE . D . A . D . A | · 방향 <u>/</u> 선 - 연결 도          | 형 테우리 물래너 몸 있중 - 찾기    | 속성제거 도움말           |                         |                  |
|            | 클립보드                                  |                                                                                                    | - 가지       | 22                   | 지 저식                            | 5 모구                   |                    |                         |                  |
|            |                                       |                                                                                                    | 작업왕목       |                      |                                 |                        |                    |                         | # <mark>9</mark> |
| 10         |                                       |                                                                                                    | 구분         | 19년 09월              | 19년 10월                         | 19년 11월                | 19년 12월            | 20년 01월                 | 201              |
| 5          |                                       |                                                                                                    | Project    | 02/원) [기회] 시장조사/부성   | ▶ [기회] 기능성계                     |                        | 06(금) [제품개발] 내부용 암 | 03(금) [마케팅] 가격정채        |                  |
| ALC: N     |                                       |                                                                                                    |            | 23(월) [기횐] 제품기횐      | <ul> <li>Limitricent</li> </ul> |                        | 27(금) [제품개발] 내부용 알 | . 17(금) [제품개발] 외부베타     | 02(일) [영·봄       |
| ~          |                                       |                                                                                                    |            | 30(월) [기획] 기능설계      |                                 |                        |                    | 17(금) [마케팅] 홈페이지        | 07(금) [지: 6      |
| 2          |                                       |                                                                                                    |            |                      |                                 |                        |                    | 24(금) [마케팅] 출시이벤트       | . 10(월) [마:      |
| Ħ          |                                       |                                                                                                    |            |                      |                                 |                        |                    | 29(수) [마케팅] 브로셔         | 10(월) [지 : =     |
| 28         |                                       |                                                                                                    |            |                      |                                 |                        |                    | 31(금) [제품개발] PreRelease | : 13(목) [영' 2    |
| E5         |                                       |                                                                                                    |            |                      |                                 |                        |                    |                         | 18(화) [제:        |
| *          |                                       |                                                                                                    |            |                      |                                 |                        |                    |                         | 18(화) [마;        |
| 110        |                                       |                                                                                                    |            |                      |                                 |                        |                    |                         | 0<br>#           |
| 10<br>III  | (                                     |                                                                                                    |            |                      |                                 |                        |                    |                         | 02<br>LU         |
| 8.9        |                                       |                                                                                                    |            |                      |                                 |                        |                    |                         | rîh              |
|            |                                       |                                                                                                    |            |                      |                                 |                        |                    |                         | Côt<br>Jar       |
|            |                                       |                                                                                                    |            |                      |                                 |                        |                    |                         | 岸里台              |
|            |                                       |                                                                                                    |            |                      |                                 |                        |                    |                         |                  |
|            |                                       |                                                                                                    |            |                      |                                 |                        |                    |                         |                  |
| 6          | 제품                                    | 동축시                                                                                                    |            |                      |                                 |                        |                    |                         | 11               |
|            | ~~II =                                |                                                                                                    |            |                      |                                 |                        |                    |                         |                  |
|            | 프로                                    | <u>-젝트</u>                                                                                                    |            |                      |                                 |                        |                    |                         |                  |
|            |                                       |                                                                                                    |            |                      |                                 |                        |                    |                         |                  |
|            |                                       |                                                                                                    |            |                      |                                 |                        |                    |                         |                  |
|            |                                       |                                                                                                    |            |                      |                                 |                        |                    |                         |                  |
|            |                                       |                                                                                                    |            |                      |                                 |                        |                    |                         |                  |
|            |                                       |                                                                                                    |            |                      |                                 |                        |                    |                         |                  |
|            |                                       |                                                                                                    |            |                      |                                 |                        |                    |                         |                  |
|            |                                       |                                                                                                    |            |                      |                                 |                        |                    |                         |                  |
|            |                                       |                                                                                                    |            |                      |                                 |                        |                    |                         |                  |
|            |                                       |                                                                                                    |            |                      |                                 |                        |                    |                         |                  |
|            |                                       |                                                                                                    |            |                      |                                 |                        |                    |                         |                  |
|            |                                       |                                                                                                    | ,          |                      |                                 |                        |                    |                         |                  |
| <          |                                       | >                                                                                                    |            |                      |                                 |                        |                    |                         |                  |
| Map(       | · 섬을_신세쑴을시_프<br>바려며 고려도 키르 노리         | Series twdx                                                                                                    | <          |                      |                                 |                        | NUM                |                         | >                |
|            | 프레임 상태가 사람 구두                         | - Harris - Carlos - Harris - Harris - H |            |                      |                                 |                        | NUM                | Q                       | · · · · ·        |

| Image: Server in the server in the server | 파일 후 티자인 생각                                                                                                    | 3 방프 도구 보기 폭                                   | F2KL4                                                                                                    | 샘플_신제품출시_프로젝트.tw                                                                                                    | dx - ThinkWise PQ Premium R2                                                                                                    |                                                                                                    | C G 🗑 🚥                                                                                                    | - 8 × |
|----------------------------------------------------------------------------------------------------|----------------------------------------------------------------------------------------------------|------------------------------------------------|----------------------------------------------------------------------------------------------------|----------------------------------------------------------------------------------------------------|----------------------------------------------------------------------------------------------------|----------------------------------------------------------------------------------------------------|----------------------------------------------------------------------------------------------------|-------|
| No.2         194         1941 00 B         1941 10 B         1941 11 B         1941 12 B         2041 01 B         2041 02 B         2041 02                                                                                                    | 불여별기 부사 좋스타임<br>물업보드                                                                                                | L I I 노트 · · · · · · · · · · · · · · · · · ·   | ⑦ 핵적지 않은고덕 ·<br>3급 Ⅲ 프 · B · 프 · ▲ · 0 ·<br>금말                                                                            | 14         □         □         □         □         □         □         □         □         □         □         □         □         □         □         □         □         □         □         □         □         □         □         □         □         □         □         □         □         □         □         □         □         □         □         □         □         □         □         □         □         □         □         □         □         □         □         □         □         □         □         □         □         □         □         □         □         □         □         □         □         □         □         □         □         □         □         □         □         □         □         □         □         □         □         □         □         □         □         □         □         □         □         □         □         □         □         □         □         □         □         □         □         □         □         □         □         □         □         □         □         □         □ <th□< th="">         □         □         □</th□<> | (1) (1) (1) (1) (1) (1) (1) (1) (1) (1)                                                                                                    | <ul> <li>(२)</li> <li>(२)</li></ul> |                                                                                                    |       |
| The       The       The <tht< th=""><th>111 작업함목<br/>112 그 프 ·</th><th>1013 00원</th><th>1014 108</th><th>1011 118</th><th>1011 128</th><th>2014 018</th><th>2014 028</th><th>*</th></tht<>                                                                                                    | 111 작업함목<br>112 그 프 ·                                                                                               | 1013 00원                                       | 1014 108                                                                                                    | 1011 118                                                                                                    | 1011 128                                                                                                    | 2014 018                                                                                                    | 2014 028                                                                                                    | *     |
| Image: State in the state in the state  | 予<br>ア<br>ア<br>ア の<br>23(智) [<br>23(智) [<br>30(智) [<br>第<br>30(智) [<br>40<br>10<br>10<br>10<br>10<br>10<br>10<br>10 | 19년 09월<br>기획] 시장조사/분석<br>기획] 제품기획<br>기획] 기능설계 | 19년 10월<br>▶ [기획] 기능설계                                                                                                    | 19년 11월                                                                                                    | 19년 12월<br>06(금) [제품개발] 내부용 알<br>27(금) [제품개발] 내부용 알                                                                                                    | 20년 01월<br>03(금) [마케팅] 가격정책<br>17(금) [대풍감발] 외부배타<br>17(금) [마케팅] 홈페이지<br>24(금) [마케팅] 홀세이밴트<br>29(수) [마케팅] 브로셔<br>31(급) [제품개발] PreRelease                                                                                                    | 2013 02월<br>▶ [다케팅] 브로셔<br>02(일) [영업] 영업계획수립<br>07(급) [지원] 제출고육<br>10(월) [다케팅] 제안서<br>10(월) [지원] FAQ 준비<br>13(号) [영업] 제월정책발표회<br>13(号) [영업] 제월정책발표회 |       |
| · · · · · · · · · · · · · · · · · · ·                                                                                                    | 的"柔"的话                                                                                                    | 제품출<br>프로젝                                     | アroject (1)           フ目(1)           ・ 利益2の後期           ・ 利益2の後期           ・ 利益2の後期           ・ 利益2回義           11型 - 2型 | L                                                                                                    | 마케킹 ()           마케킹 ()           - 가려정적 ()           - 귀려정적 ()           - 국왕지정 ()           - 국왕지정 ()           - 구왕 ()           - 구왕 ()           - 구왕 ()           - 구왕 () |                                                                                                    | [원①] →<br>[君고옥 월 ①]<br>AQ 준비 월 ①                                                                                                    |       |

10. 또한 보고서를 상단에 붙여 맵과 함께 볼 수도 있습니다.

11. 간격조정을 통해 보고서를 정밀하게 볼 수 있습니다.

|                                       |                                       | 1 C S       |                        |                     |       |            |                |               |                  |              | 8                | 샘플_신            | 제품출시_                                                           |
|---------------------------------------|---------------------------------------|-------------|------------------------|---------------------|-------|------------|----------------|---------------|------------------|--------------|------------------|-----------------|-----------------------------------------------------------------|
| 파일                                    | 홈 [                                   | 디자인 늴       | 발상                     | 발표                  | 도구    | 보기         | 플래너            |               |                  | -            |                  |                 |                                                                 |
| 붙여                                    | · · · · · · · · · · · · · · · · · · · | 잘라내기<br>스타일 | 上 <mark>:</mark><br>추가 | 🔲 노트 🗸<br>💽 이미지     | 말정    | []<br>작업항목 | <b>공</b><br>링크 | 🚍 쪽지<br>🏢 표 👻 | 맑은 고딕<br>B ▾ 置 · | • <u>A</u> • | •   1<br>• •   A | 14 •<br>Å Å     | 문 실7<br>방향 <b>교</b>                                             |
| 8                                     | 클립보드                                  |             |                        |                     | - 100 | 1 g        | 간격 늘           | 림             |                  | E            | 32               | 12              |                                                                 |
| ····································· | 업항목                                   |             |                        |                     |       | 열          | 간격 줄           | 임             |                  |              |                  |                 |                                                                 |
|                                       | 구분                                    |             | <b>19</b> 년            | 09월                 |       | 복사         | ∲(C)<br>ਸ਼ਫ਼⊾œ |               | 자까               |              |                  | 19년             | <mark>년 1</mark> 1월                                             |
| E                                     | Project                               | 02(월)       | [기획                    | ] <mark>시</mark> 장조 | .사/분  | ·<br>· 전차  | 《화면 (<br>《화면 ( | 이미지로 지        | 1장(L)            |              |                  |                 | 19년 11월                                                         |
| щ                                     |                                       | 23(월)       | [기획                    | ] 제품기               | 획     | 새로         | 리고침            |               |                  |              |                  | 4               |                                                                 |
| 王福王                                   |                                       | 30(월)       | [기획                    | ] <mark>기</mark> 능설 | 계     |            |                |               |                  |              |                  |                 |                                                                 |
| <b>द्व</b> ्र<br>द्वर्धः<br>द्वर्धः   |                                       |             |                        |                     |       |            |                |               |                  |              |                  |                 |                                                                 |
| * 프로젝트맵                               |                                       |             |                        |                     |       |            |                |               |                  | 개요           |                  | 목표<br>전략<br>담당7 | - <u>이 재출목표</u><br>- <u>이 전략을 입</u><br>다<br>다<br>당자명 <b>및</b> - |
|                                       |                                       |             |                        |                     |       |            |                |               |                  |              |                  |                 |                                                                 |

12. 작업 항목 보고서를 이미지로 저장하여 다른 문서에 이미지로 붙여 넣을 수 있습니다.

서울시 성동구 성수이로7길 27, 210호 / 전화(02)587-4956 / 전송(02)587-4957 / 담당자: 정민우 선 지 문서번호 <u>심테크</u> 20190915-1 결 접일자 М 시행일자 2019. 9. 15 시간 결 수 번호 재 수 신 신제품출시 . 쳐 리 부 참 조 개발팀 공 람 담 당 자

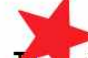

제 목 제품출시 프로젝트 업무 협조 공문

|       | 19년 12월 |     |   |       | 20년 01월           |       | 20년 02월      |  |
|-------|---------|-----|---|-------|-------------------|-------|--------------|--|
| 06(금) | [제품개발]  | 내부용 | 알 | 03(금) | [마케팅] 가격정책        | •     | [마케팅] 브로셔    |  |
| 27(금) | [제품개발]  | 내부용 | 알 | 17(금) | [제품개발] 외부베타       | 02(일) | [영업] 영업계획수립  |  |
|       |         |     |   | 17(금) | [마케팅] 홈페이지        | 07(금) | [지원] 제품교육    |  |
|       |         |     |   | 24(금) | [마케팅] 출시이벤트       | 10(월) | [마케팅] 제안서    |  |
|       |         |     |   | 29(수) | [마케팅] 브로셔         | 10(월) | [지원] FAQ 준비  |  |
|       |         |     |   | 31(금) | [제품개발] PreRelease | 13(목) | [영업] 채널정책발표회 |  |